# How to Log in and Add Credit Card as a JCCGV Member in the New System

As a valued JCCGV Member, there is no need to create a new account. Our team will migrate your existing profile into the new registration system and generate a login for you.

You will receive an email notification once the new system goes live this Summer.

### **Step 1: Check Your Email for Login Credentials**

- Once your profile has been set up, you will receive an email containing:
  - Your username (your email address by default)
  - A temporary password
- Please check your inbox, and if you do not see the email, check your junk or spam folder.
- If you still haven't received it, feel free to contact our support team for assistance.

Your Login Information for Jewish Community Centre of Greater Vancouver.

Jewish Community Centre of Greater Vancouver < communication@xplorrecreation.com> To: You Dear TC TO Welcome to Jewish Community Centre of Greater Vancouver. Your Login Information is:

User Name: Password: 2 Premie

Visit us now at: https://jccgv.perfectmind.com/

You can change your profile information on the following page: https://jccgv.perfectmind.com/MyProfile/Contact

Regards, Jewish Community Centre of Greater Vancouver

# Step 2: Log In to the New System

- Visit the login page: <u>https://jccgv.perfectmind.com/</u>
- Login with your email address and the temporary password provided in the email.

|      | Jewish Community Centre<br>of Greater Vancouver |
|------|-------------------------------------------------|
|      | Don't have a login? <u>Signup</u>               |
| Log  | jin to your account                             |
| Ema  |                                                 |
| Pass | sword                                           |
|      | E0root password?                                |
|      | <u>r orgon passitoriti</u>                      |
|      | Login                                           |

• The system will prompt you to set a new password upon your first login.

#### **Password Reset**

| You've logged in with a temporary password. Please enter a new password below | Ι.   |
|-------------------------------------------------------------------------------|------|
| New Password                                                                  |      |
|                                                                               | Ô    |
| Confirm New Password                                                          |      |
|                                                                               | Save |

# Step 3: Add a Credit Card for Future Billing

To ensure a seamless experience for future registrations and automatic billing:

- Log in to your account.
- Go to My Info in the top navigation.

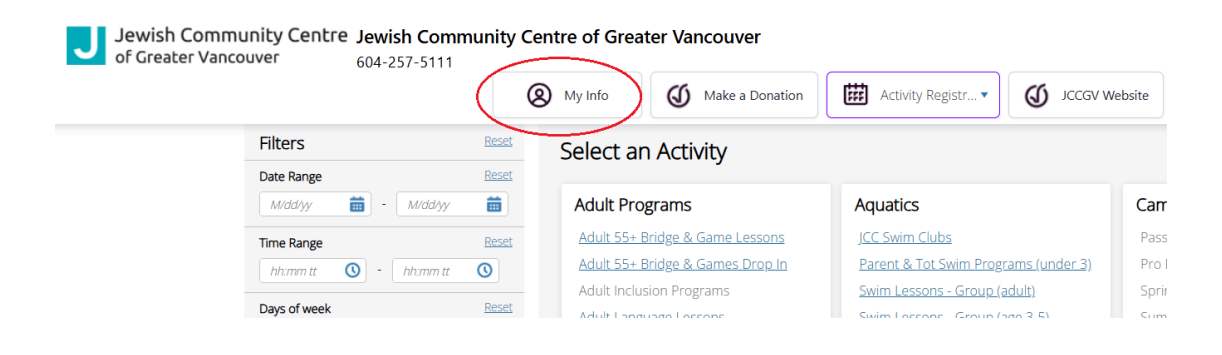

• In your profile, scroll to the bottom and open the Financial Info section.

|                                        | My Info | Make a Donation | Activity Registr •        | JCCGV Website |
|----------------------------------------|---------|-----------------|---------------------------|---------------|
| Age: 10                                |         |                 |                           |               |
| Gender: 🙎 Male                         | 2       |                 |                           |               |
| Contact Information                    |         |                 |                           |               |
| <ul> <li>Emergency Contact</li> </ul>  |         |                 |                           |               |
| First Emergency Contact:               |         |                 | Second Emergency Contact: |               |
| First Contact Phone:                   |         |                 | Second Contact Phone:     |               |
| First Contact Relation:None            |         |                 | Second Contact Relation:  | None          |
| <ul> <li>Health Information</li> </ul> |         |                 |                           |               |
| Medical Conditions:                    |         |                 |                           |               |
| Schedules                              |         |                 |                           |               |
| Activity Outcomes                      |         |                 |                           |               |
| Attendances                            |         |                 |                           |               |
| Transaction                            |         |                 |                           |               |
| Documents                              |         |                 |                           |               |
|                                        |         |                 |                           |               |

• Click "New" to add a payment method.

• Enter your **Credit Card** details. Please check the "Default" option if you want to use this as default payment method for your future billing or program registration.

| Edit Finance Info Details |          |                  |              |                 | Cancel Save |
|---------------------------|----------|------------------|--------------|-----------------|-------------|
| Detail                    |          |                  |              |                 |             |
| @ Type                    | Required | Holder Name      |              |                 | Required    |
| Credit Card               | ~        |                  |              |                 |             |
| () Default                |          | Status<br>Valid  |              |                 |             |
| ① Times Failed            |          | Billing Address  | om Parent    |                 | Required    |
| 0<br>Jores                |          | Street           | onracht      |                 |             |
|                           |          | City             |              |                 |             |
|                           |          | Canada           |              |                 | ~           |
|                           |          | British Columbia | ı ~          | Zip/Postal Code |             |
| Credit Card Detail        |          |                  |              |                 |             |
| Credit Card Type          |          | Required         | Expiry Month |                 | Required    |
| Visa                      |          | ~                | None         |                 | ~           |
| Credit Card Number        |          | Required         | Expiry Year  |                 | Required    |
|                           |          |                  | None         |                 | ~           |
|                           |          |                  |              |                 |             |

• ORr enter EFT info if you select EFT/ACH in the type field

| Detail                     |          |                          |                 |         |
|----------------------------|----------|--------------------------|-----------------|---------|
| © Type                     | Required | Holder Name              |                 | Require |
| EFT/ACH                    | ~        |                          |                 |         |
| ① Default                  |          | Status                   |                 |         |
| ×                          |          | Valid                    |                 |         |
| Times Failed               |          | Copy Address from Parent |                 | Require |
| 0<br>Notes                 |          | Street                   |                 |         |
|                            |          | City                     |                 |         |
|                            |          |                          |                 |         |
|                            |          | State/Province ~         | Zip/Postal Code | 6       |
| Cheque Detail<br>Bank Name | Required | @ Account Type           |                 | Require |
|                            |          | Personal Chequing        |                 |         |
| Bank Number                | Required | Transit Number           |                 | Require |
|                            |          |                          |                 |         |

• Click **Save** to securely store your payment method.

# You are all set!

You are now successfully logged into your account and add financial info for future billing. You can begin exploring and registering for programs.

If you have any questions or need further assistance, please don't hesitate to contact our support team.